# 因材網診斷任務成績成績報表下載與彙整

**適用「單元學習成效」、「單元學後補救教學成效」** 

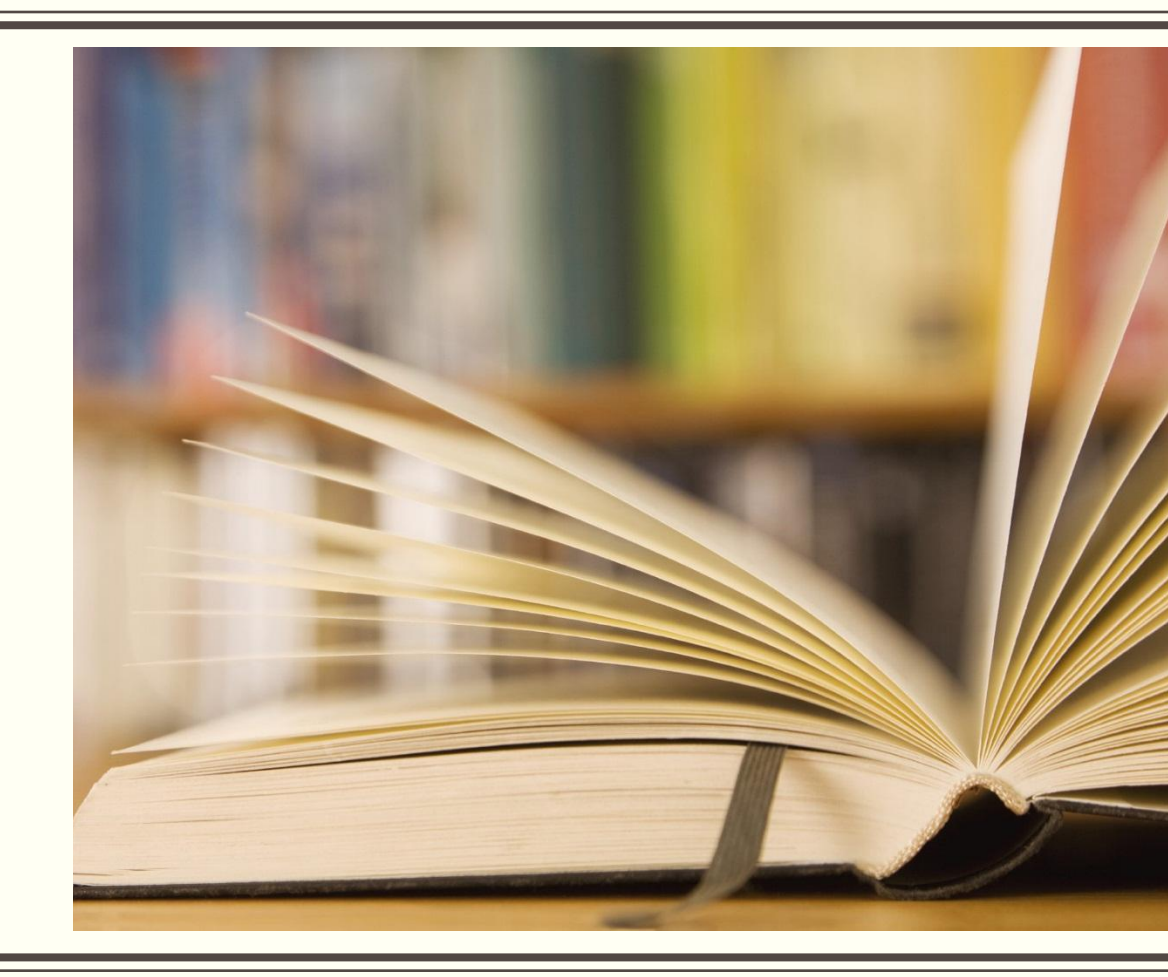

## 1.使用教師帳號登入,選擇【匯出任務作答】功能

| ≡ 💣 教育部因材網                    |                             |                            |                     |          |          |             |                  | NEW 操作/                        | 介紹課程總覽                | 指派任務 🚳               | C 🔄 🗎 🛱 🗄               |
|-------------------------------|-----------------------------|----------------------------|---------------------|----------|----------|-------------|------------------|--------------------------------|-----------------------|----------------------|-------------------------|
| 市立中展國小<br>教師<br>教師            | 待辦事項                        | ↓ 1/29<br>↓ 日              | 1/30<br>_           | 1/31<br> | 2/1<br>三 | 2/2<br>四    | 2/3<br>五         | 2/4<br>☆                       |                       | ✿ 公告                 |                         |
| 訊息0個 待辦0個                     | 本周無待辦事項                     |                            |                     |          |          |             |                  |                                | 🔤 因材網人員農廳             | 香春節連假休假公告            | 2023/01/19              |
| SRL表單                         |                             |                            |                     |          |          |             |                  |                                | ₩₩ 因材網學期轉換            | 與111年下學期公告           | 2023/01/18              |
| 學習扶助                          |                             |                            |                     |          |          |             |                  |                                | 「素式展開-數<br>品寄出公告      | 學素養題挑戰賽」抽            | 獎獎<br>2023/01/04        |
| 科技化評重縣市學力檢測                   |                             |                            |                     |          |          |             |                  | +                              | 【公告】備課格               | 莫組功能停用公告             | 2022/10/24              |
| ■ 報表                          | + 指派任務                      |                            |                     |          |          |             |                  |                                |                       | 公                    | 告與行事曆 🌅                 |
| 測驗報告<br><b>&lt;</b>           | 前一學期+本學期 全部對象               | 教師指派                       |                     |          |          |             |                  |                                |                       | 快速檢視                 | ₩ 🗄 🔻                   |
| 學習狀態                          | "昆 題庫單元                     | ₽℃♂₪→                      | ● 題庫                | 縱貫       |          |             | C (              | රී ය ⊂ 🛈 →                     | E 學習問卷                |                      | 2 ℃ 🗊 →                 |
| 節點狀態                          | <sup>款</sup><br>一年級字形前測 7題  | 2023-01-30~2023-03-01      | 萩<br>4- I -1        | 認識常用     | 國字至      | 20<br>1,000 | 23-01-30<br>字・使用 | ~2023-03-01<br>  <b>700 字。</b> | 款<br>學生問卷-數位學習<br>進計書 | 2023-01-<br>精進計畫學生問卷 | 30~2023-03-01<br>-數位學習精 |
| 影片瀏覽                          | 1/2 0711                    | 00/                        | 1/2 0718            | . (      |          | 0           | 0/               |                                | 進訂畫                   | 00/                  |                         |
| 學習時數                          | [年07班                       | 0%                         | 1年 07 助             | t (      |          | U           | %                |                                | 1#07ш                 | 0%                   |                         |
| 匯出任務作答                        | E 學習問卷                      |                            | 🗣 核心                | 素養評量     |          |             | G                | රී ඕ →                         | ❣ 知識結構                |                      | ௴௴ݰ→                    |
| ● 網站資源                        | <sup>萩</sup><br>自主學習量表自主學習量 | 2023-01-30~2023-03-01<br>表 | <sup>获</sup><br>移工的 | 美麗與哀     | 愁        | 20          | 23-01-30         | ~2023-03-01                    | 萩<br>Aa-I-3-01-39:    | 2022-12-<br>辨識二拼音    | 06~2023-01-05           |
| 問題回報<br>© since 2016 國立喜中教育士祭 | 1年 07班                      | 0%                         | 個人任務                |          |          | 0           | %                |                                | 個人任務                  | 50%                  |                         |
| 測驗統計與適性學習研究中心                 | € 知識結構                      |                            |                     |          |          |             |                  |                                |                       |                      |                         |

### 2.選擇【學期】、【班級類型】、【班級】、【**題庫<u>單元</u>】、**【全班任務】後, 點擊「篩選」按鈕

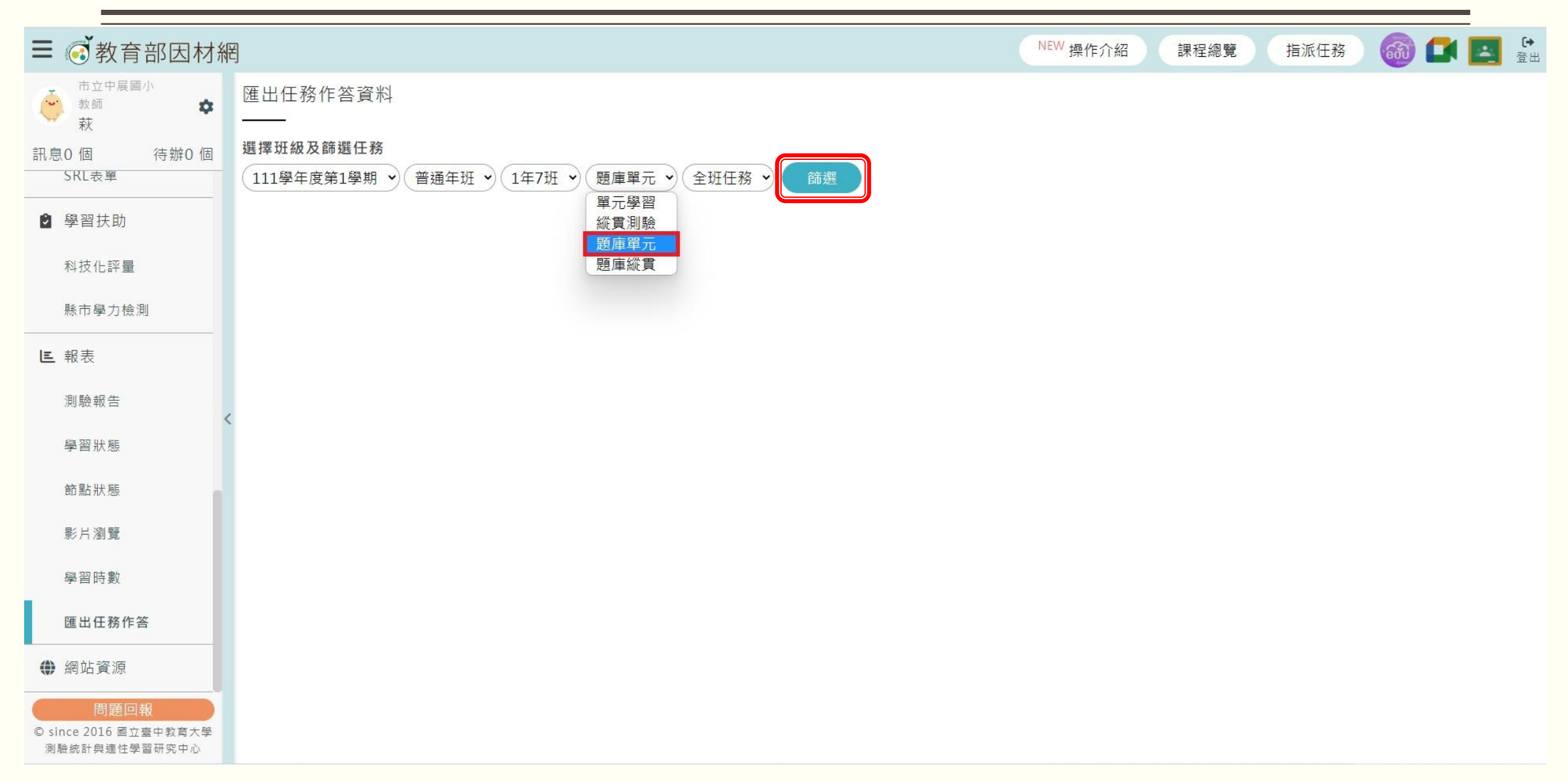

## 3.選擇【施測任務名稱】、【作答成績】後,點選「下載」

| ≡ 🧭 教育部因材網                                     |                                                                                                    | NEW 操作介紹 | 課程總覽 | 指派任務 | 🚳 🚺 🗾 😁 |
|------------------------------------------------|----------------------------------------------------------------------------------------------------|----------|------|------|---------|
| 市立中展國小<br>教師<br>教<br>萩                         | 匯出任務作答資料                                                                                              |          |      |      |         |
| 訊息0 個 待辦0 個<br>SRL表單                           | 選擇班級及篩選任務<br>111學年度第1學期 • 普通年班 • 1年7班 • 題庫單元 • 全班任務 • 篩選                                              |          |      |      |         |
| ◎ 學習扶助                                         | 選擇任務及匯出資料類型                                                                                           |          |      |      |         |
| 科技化評量                                          | <ul> <li>一年級字形前測 7題 ◆ 作答成績 ◆ 檔案格式: MS Office ◆ 下載</li> <li>「作答成績</li> <li>只匯出受試者『第一筆』 作答動據</li> </ul> |          |      |      |         |
| 縣市學力檢測                                         | 日期欄位說明:                                                                                               |          |      |      |         |
| 트 報表                                           | 尚未完成: 已開始做,但還未完成<br>作签纪錄說明                                                                            |          |      |      |         |
| 測驗報告                                           | 【 ✓ 】: 做對                                                                                             |          |      |      |         |
| 學習狀態                                           | 【 ×】: 做錯<br>【 - 】: 未作答<br>戒结計算設明・                                                                     |          |      |      |         |
| 節點狀態                                           | 成績計算公式: 答對題數/總題數*100                                                                                  |          |      |      |         |
| 影片瀏覽                                           |                                                                                                    |          |      |      |         |
| 學習時數                                           |                                                                                                    |          |      |      |         |
| 匯出任務作答                                         |                                                                                                    |          |      |      |         |
| ● 網站資源                                         |                                                                                                    |          |      |      |         |
| 問題回報<br>© since 2016 國立臺中教育大學<br>測驗統計與適性學習研究中心 |                                                                                                    |          |      |      |         |

### 4.取得作答成績與數據報表

| А        | R                                                                                                    |                                                                                                    |                                                                                                    |                                                                                                    |                                                                                                    |                                                                                                    |                                                                                                    |                                                                                                    |                                                                                                    |                                                                                                    |                                                                                                    |                                                                                                    |                                                                                                    |                                                                                                    |                                                                                                    |                                                                                                    |
|----------|----------------------------------------------------------------------------------------------------|----------------------------------------------------------------------------------------------------|----------------------------------------------------------------------------------------------------|----------------------------------------------------------------------------------------------------|----------------------------------------------------------------------------------------------------|----------------------------------------------------------------------------------------------------|----------------------------------------------------------------------------------------------------|----------------------------------------------------------------------------------------------------|----------------------------------------------------------------------------------------------------|----------------------------------------------------------------------------------------------------|----------------------------------------------------------------------------------------------------|----------------------------------------------------------------------------------------------------|----------------------------------------------------------------------------------------------------|----------------------------------------------------------------------------------------------------|----------------------------------------------------------------------------------------------------|----------------------------------------------------------------------------------------------------|
|          | D                                                                                                    | C                                                                                                    | D                                                                                                    | E                                                                                                    | F                                                                                                    | G                                                                                                    | Н                                                                                                    |                                                                                                    |                                                                                                    | J                                                                                                    |                                                                                                    | К                                                                                                    | L                                                                                                    | М                                                                                                    | N                                                                                                    | 0                                                                                                    |
| 式卷       | 學校                                                                                                    | 學年度                                                                                                    | 班級                                                                                                    | 座號                                                                                                    | 帳號                                                                                                    | 姓名                                                                                                    | 姓別 [                                                                                                    | 日期                                                                                                    |                                                                                                    | 分數                                                                                                    | 整                                                                                                    | <b>参作答</b> [                                                                                                    | 原始-1(43                                                                                                    | 原始-2(43                                                                                                    | 原始-3(43                                                                                                    | 原始-4(43                                                                                                    |
| 100927-  | 市立科技                                                                                                    | 110學年                                                                                                    | 度 <b>6</b> 年2班                                                                                                    | 1                                                                                                    | s402001                                                                                                    | 中區學生的                                                                                                    | 男 2                                                                                                    | 2021                                                                                                    | 09-2                                                                                                    | 61                                                                                                    |                                                                                                    | 181                                                                                                    | 3                                                                                                    | 2                                                                                                    | 3                                                                                                    | 3                                                                                                    |
| 100927-  | 市立科技                                                                                                    | 110學年                                                                                                    | 度6年2班                                                                                                    | 2                                                                                                    | s402002                                                                                                    | 中區學生2                                                                                                    | 男 戊                                                                                                    | 尚未                                                                                                    | 開始                                                                                                    |                                                                                                    |                                                                                                    |                                                                                                    | -10                                                                                                    | -                                                                                                    | -                                                                                                    | -                                                                                                    |
| 100927-1 | 市立科技                                                                                                    | 110學年                                                                                                    | 度6年2班                                                                                                    | 3                                                                                                    | s402003                                                                                                    | 中區學生:                                                                                                    | 女<br>í                                                                                                    | 尚未                                                                                                    | 開始                                                                                                    |                                                                                                    |                                                                                                    |                                                                                                    | -                                                                                                    | -                                                                                                    | -                                                                                                    | -                                                                                                    |
| 100927-1 | 市立科技                                                                                                    | 110學年                                                                                                    | 度6年2班                                                                                                    | 4                                                                                                    | s402004                                                                                                    | 中區學生4                                                                                                    | 女<br>ì                                                                                                    | 尚未                                                                                                    | 開始                                                                                                    |                                                                                                    |                                                                                                    |                                                                                                    | -                                                                                                    | -                                                                                                    | -                                                                                                    | -                                                                                                    |
| 100927-1 | 市立科技                                                                                                    | 110學年。                                                                                                    | 度6年2班                                                                                                    | 5                                                                                                    | s402005                                                                                                    | 中區學生                                                                                                    | 男<br>i                                                                                                    | 尚未                                                                                                    | 用始                                                                                                    |                                                                                                    |                                                                                                    |                                                                                                    | -                                                                                                    |                                                                                                    | -                                                                                                    | -                                                                                                    |
| 100927-1 | 市立科技                                                                                                    | 110學年。                                                                                                    | 度6年2班                                                                                                    | 6                                                                                                    | s402006                                                                                                    | 中區學生                                                                                                    | 男<br>i                                                                                                    | 尚未                                                                                                    | 用始                                                                                                    |                                                                                                    |                                                                                                    |                                                                                                    | -0                                                                                                    | -                                                                                                    | -                                                                                                    | -                                                                                                    |
| 100927-  | 市立科技                                                                                                    | 110學年。                                                                                                    | 度6年2班                                                                                                    | 7                                                                                                    | s402007                                                                                                    | 中區學生;                                                                                                    | 女 ì                                                                                                    | 尚未                                                                                                    | 用始                                                                                                    |                                                                                                    |                                                                                                    |                                                                                                    | -0                                                                                                    | -                                                                                                    | -                                                                                                    | -                                                                                                    |
| 100927-1 | 市立科技                                                                                                    | 110學年,                                                                                                    | 度6年2班                                                                                                    | 8                                                                                                    | s402008                                                                                                    | 中區學生8                                                                                                    | 女 ì                                                                                                    | 尚未                                                                                                    | <b></b>                                                                                                    |                                                                                                    |                                                                                                    |                                                                                                    | -0                                                                                                    | -                                                                                                    | -                                                                                                    | -                                                                                                    |
| 100927-1 | 市立科技                                                                                                    | 110學年,                                                                                                    | 度6年2班                                                                                                    | 9                                                                                                    | s402009                                                                                                    | 中區學生的                                                                                                    | 男<br>i                                                                                                    | 尚未                                                                                                    | <b></b> 捐始                                                                                                    |                                                                                                    |                                                                                                    |                                                                                                    | -                                                                                                    | -                                                                                                    | -                                                                                                    | -                                                                                                    |
| 100927-1 | 市立科技                                                                                                    | 110學年,                                                                                                    | 度6年2班                                                                                                    | 10                                                                                                    | s4020010                                                                                                    | 中區學生:                                                                                                    | 男<br>i                                                                                                    | 尚未                                                                                                    | <b></b>                                                                                                    |                                                                                                    |                                                                                                    |                                                                                                    | -                                                                                                    | <del>.</del> .                                                                                                    | -                                                                                                    | -                                                                                                    |
| 100927-1 | 市立科技                                                                                                    | 110學年,                                                                                                    | 度6年2班                                                                                                    | 11                                                                                                    | s4020011                                                                                                    | 中區學生:                                                                                                    | 女<br>i                                                                                                    | 尚未                                                                                                    | 開始                                                                                                    |                                                                                                    |                                                                                                    |                                                                                                    | -0                                                                                                    | -                                                                                                    | -                                                                                                    | -                                                                                                    |
| 100927-  | 市立科技                                                                                                    | 110學年,                                                                                                    | 度6年2班                                                                                                    | 12                                                                                                    | s4020012                                                                                                    | 中區學生:                                                                                                    | 女<br>ì                                                                                                    | 尚未                                                                                                    | 開始                                                                                                    |                                                                                                    |                                                                                                    |                                                                                                    | -0                                                                                                    | -                                                                                                    | -                                                                                                    | -                                                                                                    |
| 100927-  | 市立科技                                                                                                    | 110學年,                                                                                                    | 度6年2班                                                                                                    | 13                                                                                                    | s4020013                                                                                                    | 中區學生:                                                                                                    | 男 门                                                                                                    | 尚未                                                                                                    | 開始                                                                                                    |                                                                                                    |                                                                                                    |                                                                                                    | -0                                                                                                    | -                                                                                                    | -                                                                                                    | -                                                                                                    |
| 100927-  | 市立科技                                                                                                    | 110學年,                                                                                                    | 度6年2班                                                                                                    | 14                                                                                                    | s4020014                                                                                                    | 中區學生:                                                                                                    | 男 门                                                                                                    | 尚未                                                                                                    | 開始                                                                                                    |                                                                                                    |                                                                                                    |                                                                                                    | -0                                                                                                    | -                                                                                                    | -                                                                                                    | 1 <b>-1</b>                                                                                                    |
| 100927-  | 市立科技                                                                                                    | 110學年,                                                                                                    | 度6年2班                                                                                                    | 15                                                                                                    | s4020015                                                                                                    | 中區學生:                                                                                                    | 女<br>ì                                                                                                    | 尚未                                                                                                    | 開始                                                                                                    |                                                                                                    |                                                                                                    |                                                                                                    | -0                                                                                                    | -                                                                                                    | -                                                                                                    | 2 <del>-</del> 5                                                                                                    |
| 100927-  | 市立科技                                                                                                    | 110學年,                                                                                                    | 度6年2班                                                                                                    | 16                                                                                                    | s4020016                                                                                                    | 中區學生:                                                                                                    | 女<br>ì                                                                                                    | 尚未                                                                                                    | 開始                                                                                                    |                                                                                                    |                                                                                                    |                                                                                                    | -0                                                                                                    | -                                                                                                    | -                                                                                                    | -                                                                                                    |
| 100927-  | 市立科技                                                                                                    | 110學年                                                                                                    | 度6年2班                                                                                                    | 17                                                                                                    | s4020017                                                                                                    | 中區學生:                                                                                                    | 男<br>ř                                                                                                    | 尚未                                                                                                    | 開始                                                                                                    |                                                                                                    |                                                                                                    |                                                                                                    | -0                                                                                                    | -                                                                                                    | -                                                                                                    | -                                                                                                    |
| 100927-1 | 市立科技                                                                                                    | 110學年                                                                                                    | 度6年2班                                                                                                    | 18                                                                                                    | s4020018                                                                                                    | 中區學生:                                                                                                    | 男 门                                                                                                    | 尚未                                                                                                    | 開始                                                                                                    |                                                                                                    |                                                                                                    |                                                                                                    | -0                                                                                                    | -                                                                                                    | -                                                                                                    | -                                                                                                    |
| 100927-1 | 市立科技                                                                                                    | 110學年                                                                                                    | 度6年2班                                                                                                    | 19                                                                                                    | s4020019                                                                                                    | 中區學生:                                                                                                    | ý ý                                                                                                    | 尚未                                                                                                    | 開始                                                                                                    |                                                                                                    |                                                                                                    |                                                                                                    | -                                                                                                    | - 1                                                                                                    | -                                                                                                    | -                                                                                                    |
| 100927-  | 市立科技                                                                                                    | 110學年                                                                                                    | 度6年2班                                                                                                    | 20                                                                                                    | s4020020                                                                                                    | 中區學生:                                                                                                    | 女<br>í                                                                                                    | 尚未                                                                                                    | 開始                                                                                                    |                                                                                                    |                                                                                                    |                                                                                                    | -0                                                                                                    | -                                                                                                    | -                                                                                                    | -                                                                                                    |
|          |                                                                                                    |                                                                                                    |                                                                                                    |                                                                                                    |                                                                                                    |                                                                                                    |                                                                                                    |                                                                                                    |                                                                                                    |                                                                                                    |                                                                                                    |                                                                                                    |                                                                                                    |                                                                                                    |                                                                                                    |                                                                                                    |
|          | 100927-1<br>100927-1<br>100927-1<br>100927-1<br>100927-1<br>100927-1<br>100927-1<br>100927-1<br>100927-1<br>100927-1<br>100927-1<br>100927-1<br>100927-1<br>100927-1<br>100927-1<br>100927-1 | 100927-「市立科技」<br>100927-「市立科技」<br>100927-「市立科技」<br>100927-「市立科技」<br>100927-「市立科技」<br>100927-「市立科技」<br>100927-「市立科技」<br>100927-「市立科技」<br>100927-「市立科技」<br>100927-「市立科技」<br>100927-「市立科技」<br>100927-「市立科技」<br>100927-「市立科技」<br>100927-「市立科技」<br>100927-「市立科技」<br>100927-「市立科技」<br>100927-「市立科技」 | 100927-「市立科技」110學年<br>100927-「市立科技」110學年<br>100927-「市立科技」110學年 | 100927-「市立科技」110學年度6年2班<br>100927-「市立科技」110學年度6年2班<br>100927-「市立科技」110學年度6年2班 | 100927-「市立科技」110學年度6年2班 4<br>100927-「市立科技」110學年度6年2班 5<br>100927-「市立科技」110學年度6年2班 6<br>100927-「市立科技」110學年度6年2班 7<br>100927-「市立科技」110學年度6年2班 7<br>100927-「市立科技」110學年度6年2班 9<br>100927-「市立科技」110學年度6年2班 10<br>100927-「市立科技」110學年度6年2班 10<br>100927-「市立科技」110學年度6年2班 11<br>100927-「市立科技」110學年度6年2班 12<br>100927-「市立科技」110學年度6年2班 13<br>100927-「市立科技」110學年度6年2班 14<br>100927-「市立科技」110學年度6年2 11<br>100927-「市立科技」110學年度6年2 11<br>100927-「市立科技」110學年月10年10年10年10年10年10年10年10年10年10年10年10年10年1 | 100927-i 市立科技 110學年度6年2班4 s402004100927-i 市立科技 110學年度6年2班5 s402005100927-i 市立科技 110學年度6年2班6 s402006100927-i 市立科技 110學年度6年2班7 s402007100927-i 市立科技 110學年度6年2班8 s402008100927-i 市立科技 110學年度6年2班9 s402009100927-i 市立科技 110學年度6年2班10 s4020010100927-i 市立科技 110學年度6年2班11 s4020011100927-i 市立科技 110學年度6年2班12 s4020012100927-i 市立科技 110學年度6年2班13 s4020013100927-i 市立科技 110學年度6年2班14 s4020014100927-i 市立科技 110學年度6年2班15 s4020015100927-i 市立科技 110學年度6年2班16 s4020016100927-i 市立科技 110學年度6年2班18 s4020018100927-i 市立科技 110學年度6年2班19 s4020017100927-i 市立科技 110學年度6年2班19 s4020018100927-i 市立科技 110學年度6年2班19 s4020018100927-i 市立科技 110學年度6年2班19 s4020018100927-i 市立科技 110學年度6年2班19 s4020018100927-i 市立科技 110學年度6年2班19 s4020019100927-i 市立科技 110學年度6年2班19 s4020019100927-i 市立科技 110學年度6年2班19 s4020019100927-i 市立科技 110學年度6年2班19 s4020019 | 100927-i       市立科技:       110學年度6年2班       4       s402004       中區學生4         100927-i       市立科技:       110學年度6年2班       5       s402005       中區學生5         100927-i       市立科技:       110學年度6年2班       6       s402007       中區學生5         100927-i       市立科技:       110學年度6年2班       7       s402007       中區學生5         100927-i       市立科技:       110學年度6年2班       7       s402007       中區學生5         100927-i       市立科技:       110學年度6年2班       8       s402009       中區學生5         100927-i       市立科技:       110學年度6年2班       9       s402001       中區學生5         100927-i       市立科技:       110學年度6年2班       10       s4020010       中區學生5         100927-i       市立科技:       110學年度6年2班       11       s4020011       中區學生5         100927-i       市立科技:       110學年度6年2班       12       s4020012       中區學生5         100927-i       市立科技:       110學年度6年2班       13       s4020014       中區學生5         100927-i       市立科技:       110學年度6年2班       14       s4020015       中區學生5         100927-i       市立科技:       110學年度6年2班       15       s4020017       中區學生5         100927-i       市立科技: | 100927-i市立科技:110學年度6年2班       4 \$402004       中區學生4女         100927-i市立科技:110學年度6年2班       5 \$402005       中區學生8         100927-i市立科技:110學年度6年2班       6 \$402006       中區學生8         100927-i市立科技:110學年度6年2班       7 \$402007       中區學生8         100927-i市立科技:110學年度6年2班       7 \$402007       中區學生8         100927-i市立科技:110學年度6年2班       9 \$402009       中區學生8         100927-i市立科技:110學年度6年2班       9 \$402001       中區學生8         100927-i市立科技:110學年度6年2班       10 \$402010       中區學生19         100927-i市立科技:110學年度6年2班       11 \$402011       中區學生19         100927-i市立科技:110學年度6年2班       12 \$4020012       中區學生19         100927-i市立科技:110學年度6年2班       13 \$4020013       中區學生19         100927-i市立科技:110學年度6年2班       13 \$4020014       中區學生19         100927-i市立科技:110學年度6年2班       13 \$4020015       中區學生19         100927-i市立科技:110學年度6年2班       15 \$4020016       中區學生19         100927-i市立科技:110學年度6年2班       16 \$4020016       中區學生19         100927-i市立科技:110學年度6年2班       16 \$4020016       中區學生19         100927-i市立科技:110學年度6年2班       16 \$4020016       中區學生19         100927-i市立科技:110學年度6年2班       18 \$4020019       中區學生19         100927-i市立科技:110學年度6年2班       18 \$4020019       中區學生19         100 | 100927-i       市立科技i       110學年度6年2班       4       \$402004       中區學生4女       尚未         100927-i       市立科技i       110學年度6年2班       5       \$402005       中區學生9       尚未         100927-i       市立科技i       110學年度6年2班       6       \$402006       中區學生9       尚未         100927-i       市立科技i       110學年度6年2班       6       \$402007       中區學生9       尚未         100927-i       市立科技i       110學年度6年2班       7       \$402007       中區學生9       尚未         100927-i       市立科技i       110學年度6年2班       8       \$402009       中區學生9       尚未         100927-i       市立科技i       110學年度6年2班       9       \$402001       中區學生19       尚未         100927-i       市立科技i       110學年度6年2班       10       \$4020010       中區學生19       尚未         100927-i       市立科技i       110學年度6年2班       11       \$4020011       中區學生19       尚未         100927-i       市立科技i       110學年度6年2班       13       \$4020013       中區學生19       尚未         100927-i       市立科技i       110學年度6年2班       14       \$4020014       中區學生19       尚未         100927-i       市立科技i       110學年度6年2班       15       \$4020016       中區學生19       尚未 <td>100927-F市立科技#110學年度6年2班       4 s402004       中區學生4女       尚未開始         100927-F市立科技#110學年度6年2班       5 s402005       中區學生4女       尚未開始         100927-F市立科技#110學年度6年2班       5 s402006       中區學生4       尚未開始         100927-F市立科技#110學年度6年2班       6 s402006       中區學生4       尚未開始         100927-F市立科技#110學年度6年2班       7 s402007       中區學生4       尚未開始         100927-F市立科技#110學年度6年2班       8 s402008       中區學生4       尚未開始         100927-F市立科技#110學年度6年2班       9 s402009       中區學生4       尚未開始         100927-F市立科技#110學年度6年2班       10 s402001       中區學生4       尚未開始         100927-F市立科技#110學年度6年2班       10 s402001       中區學生4       尚未開始         100927-F市立科技#110學年度6年2班       11 s402001       中區學生4       尚未開始         100927-F市立科技#110學年度6年2班       12 s402012       中區學生1       尚未開始         100927-F市立科技#110學年度6年2班       13 s4020013       中區學生1       尚未開始         100927-F市立科技#110學年度6年2班       14 s4020014       中區學生1       尚未開始         100927-F市立科技#110學年度6年2班       15 s4020015       中區學生1       尚未開始         100927-F市立科技#110學年度6年2班       15 s4020015       中區學生1       尚未開始         100927-F市立科技#110學年度6年2班       16 s4020016       中區學生1       尚未開始         100927-F市立科技#1</td> <td>100927-「市立科技』110學年度6年2班 4 \$402004 中區學生4 尚未開始<br/>100927-「市立科技』110學年度6年2班 5 \$402005 中區學生9 尚未開始<br/>100927-「市立科技』110學年度6年2班 6 \$402006 中區學生9 尚未開始<br/>100927-「市立科技』110學年度6年2班 7 \$402007 中區學生9 尚未開始<br/>100927-「市立科技』110學年度6年2班 7 \$402007 中區學生9 尚未開始<br/>100927-「市立科技』110學年度6年2班 9 \$402009 中區學生9 尚未開始<br/>100927-「市立科技』110學年度6年2班 9 \$402009 中區學生9 尚未開始<br/>100927-「市立科技』110學年度6年2班 10 \$4020010 中區學生19 尚未開始<br/>100927-「市立科技』110學年度6年2班 11 \$4020011 中區學生19 尚未開始<br/>100927-「市立科技』110學年度6年2班 12 \$4020012 中區學生19 尚未開始<br/>100927-「市立科技』110學年度6年2班 13 \$4020013 中區學生19 尚未開始<br/>100927-「市立科技』110學年度6年2班 13 \$4020013 中區學生19 尚未開始<br/>100927-「市立科技』110學年度6年2班 13 \$4020014 中區學生19 尚未開始<br/>100927-「市立科技』110學年度6年2班 14 \$4020015 中區學生19 尚未開始<br/>100927-「市立科技』110學年度6年2班 15 \$4020015 中區學生19 尚未開始<br/>100927-「市立科技』110學年度6年2班 16 \$4020016 中區學生19 尚未開始<br/>100927-「市立科技』110學年度6年2 17 \$4020017 中區學生19 尚未開始<br/>100927-「市立科技』110學年度6年2 18 \$4020018 中區學生19 尚未開始<br/>100927-「市立科技』110學年度6年2 19 尚未開始</td> <td>100927-F市立科技       1109年度6年2班       4 \$402004       中區學生4女       尚未開始         100927-F市立科技       1109年度6年2班       5 \$402005       中區學生4女       尚未開始         100927-F市立科技       1109年度6年2班       6 \$402006       中區學生4       尚未開始         100927-F市立科技       1109年度6年2班       6 \$402006       中區學生4       尚未開始         100927-F市立科技       1109年度6年2班       7 \$402007       中區學生5       尚未開始         100927-F市立科技       1109年度6年2班       7 \$402007       中區學生5       尚未開始         100927-F市立科技       1109年度6年2班       7 \$402007       中區學生5       尚未開始         100927-F市立科技       1109年度6年2班       9 \$402009       中區學生5       9 尚未開始         100927-F市立科技       1109年度6年2班       9 \$402009       中區學生5       9 尚未開始         100927-F市立科技       1109年度6年2班       10 \$4020010       中區學生1       9 尚未開始         100927-F市立科技       1109年度6年2班       11 \$4020011       中區學生1       9 尚未開始         100927-F市立科技       1109年度6年2班       12 \$4020012       中區學生1       9 尚未開始         100927-F市立科技       1109年度6年2班       14 \$4020014       中區學生1       9 尚未開始         100927-F市立科技       1109年度6年2班       15 \$4020015       中區學生1       9 尚未開始         100927-F市立科技       1109年度6年2班<td>100927-i市立科技i110學年度6年2班       4 s402004       中區學生:女       尚未開始         100927-i市立科技i110學年度6年2班       5 s402005       中區學生:男       尚未開始         100927-i市立科技i110學年度6年2班       6 s402006       中區學生:男       尚未開始         100927-i市立科技i110學年度6年2班       7 s402007       中區學生:男       尚未開始         100927-i市立科技i110學年度6年2班       7 s402007       中區學生:安       尚未開始         100927-i市立科技i110學年度6年2班       9 s402009       中區學生:男       尚未開始         100927-i市立科技i110學年度6年2班       10 s4020010       中區學生:男       尚未開始         100927-i市立科技i110學年度6年2班       10 s4020010       中區學生:男       尚未開始         100927-i市立科技i110學年度6年2班       11 s4020011       中區學生:只       尚未開始         100927-i市立科技i110學年度6年2班       12 s402012       中區學生:女       尚未開始         100927-i市立科技i110學年度6年2班       13 s402013       中區學生:日       尚未開始         100927-i市立科技i110學年度6年2班       14 s402014       中區學生:1男       尚未開始         100927-i市立科技i110學年度6年2班       15 s4020015       中區學生:1只       尚未開始         100927-i市立科技i110學年度6年2班       16 s4020016       中區學生:1只       尚未開始         100927-i市立科技i110學年度6年2班       16 s4020017       中區學生:1只       尚未開始         100927-i市立科技i110學年度6年2班       18 s4020018       中區學生:1只       尚未開始</td><td>100927-i市立科技110學年度6年2班         4 s402004         中區學生4女         尚未開始         -           100927-i市立科技110學年度6年2班         5 s402005         中區學生4女         尚未開始         -           100927-i市立科技110學年度6年2班         6 s402006         中區學生4         尚未開始         -           100927-i市立科技110學年度6年2班         6 s402006         中區學生4         尚未開始         -           100927-i市立科技110學年度6年2班         7 s402007         中區學生4         尚未開始         -           100927-i市立科技110學年度6年2班         8 s402008         中區學生4         尚未開始         -           100927-i市立科技110學年度6年2班         9 s402009         中區學生4         尚未開始         -           100927-i市立科技110學年度6年2班         9 s402001         中區學生1         尚未開始         -           100927-i市立科技110學年度6年2班         10 s402001         中區學生1         尚未開始         -           100927-i市立科技110學年度6年2班         11 s402001         中區學生1         尚未開始         -           100927-i市立科技110學年度6年2班         12 s402001         中區學生1         尚未開始         -           100927-i市立科技110學年度6年2班         13 s402001         中區學生1         尚未開始         -           100927-i市立科技110學年度6年2班         14 s402001         中區學生1         尚未開始         -           100927-i市立科技110學年度6年2班         15 s402001         &lt;</td><td>100927-市立科技110學年度6年2班         4 \$402004         中區學生4 女         尚未開始         -         -           100927-市立科技110學年度6年2班         5 \$402005         中區學生4 女         尚未開始         -         -           100927-市立科技110學年度6年2班         5 \$402005         中區學生4 女         尚未開始         -         -           100927-市立科技110學年度6年2班         6 \$402006         中區學生4 女         尚未開始         -         -           100927-市立科技110學年度6年2班         7 \$402007         中區學生4 女         尚未開始         -         -           100927-市立科技110學年度6年2班         7 \$402007         中區學生4 女         尚未開始         -         -           100927-市立科技110學年度6年2班         8 \$402008         中區學生1 女         尚未開始         -         -           100927-市立科技110學年度6年2班         10 \$4020010         中區學生1 女         尚未開始         -         -           100927-市立科技110學年度6年2班         11 \$4020011         中區學生1 女         尚未開始         -         -           100927-市立科技110學年度6年2班         13 \$4020013         中區學生1 女         尚未開始         -         -           100927-市立科技110學年度6年2班         13 \$4020014         中區學生1 女         尚未開始         -         -           100927-市立科技110學年度6年2班         15 \$402005         中區學生1 女         尚未開始         -         -</td><td>10927-f市立科技110學年度6年2班       4 5402004       中區學生4 女       尚未開始       -       -       -         10927-f市立科技110學年度6年2班       5 5402005       中區學生4 女       尚未開始       -       -       -         10927-f市立科技110學年度6年2班       6 5402006       中區學生4 女       尚未開始       -       -       -         10927-f市立科技110學年度6年2班       7 5402007       中區學生4 女       尚未開始       -       -       -         10927-f市立科技110學年度6年2班       8 5402008       中區學生4 女       尚未開始       -       -       -         10927-f市立科技110學年度6年2班       9 5402009       中區學生4 女       尚未開始       -       -       -         10927-f市立科技110學年度6年2班       9 5402009       中區學生19       尚未開始       -       -       -         10927-f市立科技110學年度6年2班       10 54020010       中區學生19       尚未開始       -       -       -         10927-f市立科技110學年度6年2班       11 54020011       中區學生19       尚未開始       -       -       -         10927-f市立科技110學年度6年2班       13 5402013       中區學生19       尚未開始       -       -       -         10927-f市立科技110學年度6年2班       14 5402014       中區學生19       尚未開始       -       -       -         10927-f市立科技110學年度6年2班       15 5402015       中區學生19       尚未開</td></td> | 100927-F市立科技#110學年度6年2班       4 s402004       中區學生4女       尚未開始         100927-F市立科技#110學年度6年2班       5 s402005       中區學生4女       尚未開始         100927-F市立科技#110學年度6年2班       5 s402006       中區學生4       尚未開始         100927-F市立科技#110學年度6年2班       6 s402006       中區學生4       尚未開始         100927-F市立科技#110學年度6年2班       7 s402007       中區學生4       尚未開始         100927-F市立科技#110學年度6年2班       8 s402008       中區學生4       尚未開始         100927-F市立科技#110學年度6年2班       9 s402009       中區學生4       尚未開始         100927-F市立科技#110學年度6年2班       10 s402001       中區學生4       尚未開始         100927-F市立科技#110學年度6年2班       10 s402001       中區學生4       尚未開始         100927-F市立科技#110學年度6年2班       11 s402001       中區學生4       尚未開始         100927-F市立科技#110學年度6年2班       12 s402012       中區學生1       尚未開始         100927-F市立科技#110學年度6年2班       13 s4020013       中區學生1       尚未開始         100927-F市立科技#110學年度6年2班       14 s4020014       中區學生1       尚未開始         100927-F市立科技#110學年度6年2班       15 s4020015       中區學生1       尚未開始         100927-F市立科技#110學年度6年2班       15 s4020015       中區學生1       尚未開始         100927-F市立科技#110學年度6年2班       16 s4020016       中區學生1       尚未開始         100927-F市立科技#1 | 100927-「市立科技』110學年度6年2班 4 \$402004 中區學生4 尚未開始<br>100927-「市立科技』110學年度6年2班 5 \$402005 中區學生9 尚未開始<br>100927-「市立科技』110學年度6年2班 6 \$402006 中區學生9 尚未開始<br>100927-「市立科技』110學年度6年2班 7 \$402007 中區學生9 尚未開始<br>100927-「市立科技』110學年度6年2班 7 \$402007 中區學生9 尚未開始<br>100927-「市立科技』110學年度6年2班 9 \$402009 中區學生9 尚未開始<br>100927-「市立科技』110學年度6年2班 9 \$402009 中區學生9 尚未開始<br>100927-「市立科技』110學年度6年2班 10 \$4020010 中區學生19 尚未開始<br>100927-「市立科技』110學年度6年2班 11 \$4020011 中區學生19 尚未開始<br>100927-「市立科技』110學年度6年2班 12 \$4020012 中區學生19 尚未開始<br>100927-「市立科技』110學年度6年2班 13 \$4020013 中區學生19 尚未開始<br>100927-「市立科技』110學年度6年2班 13 \$4020013 中區學生19 尚未開始<br>100927-「市立科技』110學年度6年2班 13 \$4020014 中區學生19 尚未開始<br>100927-「市立科技』110學年度6年2班 14 \$4020015 中區學生19 尚未開始<br>100927-「市立科技』110學年度6年2班 15 \$4020015 中區學生19 尚未開始<br>100927-「市立科技』110學年度6年2班 16 \$4020016 中區學生19 尚未開始<br>100927-「市立科技』110學年度6年2 17 \$4020017 中區學生19 尚未開始<br>100927-「市立科技』110學年度6年2 18 \$4020018 中區學生19 尚未開始<br>100927-「市立科技』110學年度6年2 19 尚未開始 | 100927-F市立科技       1109年度6年2班       4 \$402004       中區學生4女       尚未開始         100927-F市立科技       1109年度6年2班       5 \$402005       中區學生4女       尚未開始         100927-F市立科技       1109年度6年2班       6 \$402006       中區學生4       尚未開始         100927-F市立科技       1109年度6年2班       6 \$402006       中區學生4       尚未開始         100927-F市立科技       1109年度6年2班       7 \$402007       中區學生5       尚未開始         100927-F市立科技       1109年度6年2班       7 \$402007       中區學生5       尚未開始         100927-F市立科技       1109年度6年2班       7 \$402007       中區學生5       尚未開始         100927-F市立科技       1109年度6年2班       9 \$402009       中區學生5       9 尚未開始         100927-F市立科技       1109年度6年2班       9 \$402009       中區學生5       9 尚未開始         100927-F市立科技       1109年度6年2班       10 \$4020010       中區學生1       9 尚未開始         100927-F市立科技       1109年度6年2班       11 \$4020011       中區學生1       9 尚未開始         100927-F市立科技       1109年度6年2班       12 \$4020012       中區學生1       9 尚未開始         100927-F市立科技       1109年度6年2班       14 \$4020014       中區學生1       9 尚未開始         100927-F市立科技       1109年度6年2班       15 \$4020015       中區學生1       9 尚未開始         100927-F市立科技       1109年度6年2班 <td>100927-i市立科技i110學年度6年2班       4 s402004       中區學生:女       尚未開始         100927-i市立科技i110學年度6年2班       5 s402005       中區學生:男       尚未開始         100927-i市立科技i110學年度6年2班       6 s402006       中區學生:男       尚未開始         100927-i市立科技i110學年度6年2班       7 s402007       中區學生:男       尚未開始         100927-i市立科技i110學年度6年2班       7 s402007       中區學生:安       尚未開始         100927-i市立科技i110學年度6年2班       9 s402009       中區學生:男       尚未開始         100927-i市立科技i110學年度6年2班       10 s4020010       中區學生:男       尚未開始         100927-i市立科技i110學年度6年2班       10 s4020010       中區學生:男       尚未開始         100927-i市立科技i110學年度6年2班       11 s4020011       中區學生:只       尚未開始         100927-i市立科技i110學年度6年2班       12 s402012       中區學生:女       尚未開始         100927-i市立科技i110學年度6年2班       13 s402013       中區學生:日       尚未開始         100927-i市立科技i110學年度6年2班       14 s402014       中區學生:1男       尚未開始         100927-i市立科技i110學年度6年2班       15 s4020015       中區學生:1只       尚未開始         100927-i市立科技i110學年度6年2班       16 s4020016       中區學生:1只       尚未開始         100927-i市立科技i110學年度6年2班       16 s4020017       中區學生:1只       尚未開始         100927-i市立科技i110學年度6年2班       18 s4020018       中區學生:1只       尚未開始</td> <td>100927-i市立科技110學年度6年2班         4 s402004         中區學生4女         尚未開始         -           100927-i市立科技110學年度6年2班         5 s402005         中區學生4女         尚未開始         -           100927-i市立科技110學年度6年2班         6 s402006         中區學生4         尚未開始         -           100927-i市立科技110學年度6年2班         6 s402006         中區學生4         尚未開始         -           100927-i市立科技110學年度6年2班         7 s402007         中區學生4         尚未開始         -           100927-i市立科技110學年度6年2班         8 s402008         中區學生4         尚未開始         -           100927-i市立科技110學年度6年2班         9 s402009         中區學生4         尚未開始         -           100927-i市立科技110學年度6年2班         9 s402001         中區學生1         尚未開始         -           100927-i市立科技110學年度6年2班         10 s402001         中區學生1         尚未開始         -           100927-i市立科技110學年度6年2班         11 s402001         中區學生1         尚未開始         -           100927-i市立科技110學年度6年2班         12 s402001         中區學生1         尚未開始         -           100927-i市立科技110學年度6年2班         13 s402001         中區學生1         尚未開始         -           100927-i市立科技110學年度6年2班         14 s402001         中區學生1         尚未開始         -           100927-i市立科技110學年度6年2班         15 s402001         &lt;</td> <td>100927-市立科技110學年度6年2班         4 \$402004         中區學生4 女         尚未開始         -         -           100927-市立科技110學年度6年2班         5 \$402005         中區學生4 女         尚未開始         -         -           100927-市立科技110學年度6年2班         5 \$402005         中區學生4 女         尚未開始         -         -           100927-市立科技110學年度6年2班         6 \$402006         中區學生4 女         尚未開始         -         -           100927-市立科技110學年度6年2班         7 \$402007         中區學生4 女         尚未開始         -         -           100927-市立科技110學年度6年2班         7 \$402007         中區學生4 女         尚未開始         -         -           100927-市立科技110學年度6年2班         8 \$402008         中區學生1 女         尚未開始         -         -           100927-市立科技110學年度6年2班         10 \$4020010         中區學生1 女         尚未開始         -         -           100927-市立科技110學年度6年2班         11 \$4020011         中區學生1 女         尚未開始         -         -           100927-市立科技110學年度6年2班         13 \$4020013         中區學生1 女         尚未開始         -         -           100927-市立科技110學年度6年2班         13 \$4020014         中區學生1 女         尚未開始         -         -           100927-市立科技110學年度6年2班         15 \$402005         中區學生1 女         尚未開始         -         -</td> <td>10927-f市立科技110學年度6年2班       4 5402004       中區學生4 女       尚未開始       -       -       -         10927-f市立科技110學年度6年2班       5 5402005       中區學生4 女       尚未開始       -       -       -         10927-f市立科技110學年度6年2班       6 5402006       中區學生4 女       尚未開始       -       -       -         10927-f市立科技110學年度6年2班       7 5402007       中區學生4 女       尚未開始       -       -       -         10927-f市立科技110學年度6年2班       8 5402008       中區學生4 女       尚未開始       -       -       -         10927-f市立科技110學年度6年2班       9 5402009       中區學生4 女       尚未開始       -       -       -         10927-f市立科技110學年度6年2班       9 5402009       中區學生19       尚未開始       -       -       -         10927-f市立科技110學年度6年2班       10 54020010       中區學生19       尚未開始       -       -       -         10927-f市立科技110學年度6年2班       11 54020011       中區學生19       尚未開始       -       -       -         10927-f市立科技110學年度6年2班       13 5402013       中區學生19       尚未開始       -       -       -         10927-f市立科技110學年度6年2班       14 5402014       中區學生19       尚未開始       -       -       -         10927-f市立科技110學年度6年2班       15 5402015       中區學生19       尚未開</td> | 100927-i市立科技i110學年度6年2班       4 s402004       中區學生:女       尚未開始         100927-i市立科技i110學年度6年2班       5 s402005       中區學生:男       尚未開始         100927-i市立科技i110學年度6年2班       6 s402006       中區學生:男       尚未開始         100927-i市立科技i110學年度6年2班       7 s402007       中區學生:男       尚未開始         100927-i市立科技i110學年度6年2班       7 s402007       中區學生:安       尚未開始         100927-i市立科技i110學年度6年2班       9 s402009       中區學生:男       尚未開始         100927-i市立科技i110學年度6年2班       10 s4020010       中區學生:男       尚未開始         100927-i市立科技i110學年度6年2班       10 s4020010       中區學生:男       尚未開始         100927-i市立科技i110學年度6年2班       11 s4020011       中區學生:只       尚未開始         100927-i市立科技i110學年度6年2班       12 s402012       中區學生:女       尚未開始         100927-i市立科技i110學年度6年2班       13 s402013       中區學生:日       尚未開始         100927-i市立科技i110學年度6年2班       14 s402014       中區學生:1男       尚未開始         100927-i市立科技i110學年度6年2班       15 s4020015       中區學生:1只       尚未開始         100927-i市立科技i110學年度6年2班       16 s4020016       中區學生:1只       尚未開始         100927-i市立科技i110學年度6年2班       16 s4020017       中區學生:1只       尚未開始         100927-i市立科技i110學年度6年2班       18 s4020018       中區學生:1只       尚未開始 | 100927-i市立科技110學年度6年2班         4 s402004         中區學生4女         尚未開始         -           100927-i市立科技110學年度6年2班         5 s402005         中區學生4女         尚未開始         -           100927-i市立科技110學年度6年2班         6 s402006         中區學生4         尚未開始         -           100927-i市立科技110學年度6年2班         6 s402006         中區學生4         尚未開始         -           100927-i市立科技110學年度6年2班         7 s402007         中區學生4         尚未開始         -           100927-i市立科技110學年度6年2班         8 s402008         中區學生4         尚未開始         -           100927-i市立科技110學年度6年2班         9 s402009         中區學生4         尚未開始         -           100927-i市立科技110學年度6年2班         9 s402001         中區學生1         尚未開始         -           100927-i市立科技110學年度6年2班         10 s402001         中區學生1         尚未開始         -           100927-i市立科技110學年度6年2班         11 s402001         中區學生1         尚未開始         -           100927-i市立科技110學年度6年2班         12 s402001         中區學生1         尚未開始         -           100927-i市立科技110學年度6年2班         13 s402001         中區學生1         尚未開始         -           100927-i市立科技110學年度6年2班         14 s402001         中區學生1         尚未開始         -           100927-i市立科技110學年度6年2班         15 s402001         < | 100927-市立科技110學年度6年2班         4 \$402004         中區學生4 女         尚未開始         -         -           100927-市立科技110學年度6年2班         5 \$402005         中區學生4 女         尚未開始         -         -           100927-市立科技110學年度6年2班         5 \$402005         中區學生4 女         尚未開始         -         -           100927-市立科技110學年度6年2班         6 \$402006         中區學生4 女         尚未開始         -         -           100927-市立科技110學年度6年2班         7 \$402007         中區學生4 女         尚未開始         -         -           100927-市立科技110學年度6年2班         7 \$402007         中區學生4 女         尚未開始         -         -           100927-市立科技110學年度6年2班         8 \$402008         中區學生1 女         尚未開始         -         -           100927-市立科技110學年度6年2班         10 \$4020010         中區學生1 女         尚未開始         -         -           100927-市立科技110學年度6年2班         11 \$4020011         中區學生1 女         尚未開始         -         -           100927-市立科技110學年度6年2班         13 \$4020013         中區學生1 女         尚未開始         -         -           100927-市立科技110學年度6年2班         13 \$4020014         中區學生1 女         尚未開始         -         -           100927-市立科技110學年度6年2班         15 \$402005         中區學生1 女         尚未開始         -         - | 10927-f市立科技110學年度6年2班       4 5402004       中區學生4 女       尚未開始       -       -       -         10927-f市立科技110學年度6年2班       5 5402005       中區學生4 女       尚未開始       -       -       -         10927-f市立科技110學年度6年2班       6 5402006       中區學生4 女       尚未開始       -       -       -         10927-f市立科技110學年度6年2班       7 5402007       中區學生4 女       尚未開始       -       -       -         10927-f市立科技110學年度6年2班       8 5402008       中區學生4 女       尚未開始       -       -       -         10927-f市立科技110學年度6年2班       9 5402009       中區學生4 女       尚未開始       -       -       -         10927-f市立科技110學年度6年2班       9 5402009       中區學生19       尚未開始       -       -       -         10927-f市立科技110學年度6年2班       10 54020010       中區學生19       尚未開始       -       -       -         10927-f市立科技110學年度6年2班       11 54020011       中區學生19       尚未開始       -       -       -         10927-f市立科技110學年度6年2班       13 5402013       中區學生19       尚未開始       -       -       -         10927-f市立科技110學年度6年2班       14 5402014       中區學生19       尚未開始       -       -       -         10927-f市立科技110學年度6年2班       15 5402015       中區學生19       尚未開 |

## 5.下載成績範本檔案,將前後測成績彙整在同一份成績檔案中 成績範本檔案連結:<u>https://reurl.cc/065Klo</u>

| А  | В   | С  | D  | E    | F    | G    |
|----|-----|----|----|------|------|------|
| 序號 | 組別  | 年級 | 班級 | 學生姓名 | 前測成績 | 後測成績 |
| 1  | 實驗組 | 3  | 2  | 林〇祥  | 68   | 86   |
| 2  | 實驗組 | 3  | 2  | 張O均  | 70   | 80   |
| 1  | 對照組 | 3  | 4  | 陳O誠  | 66   | 72   |
| 2  | 對照組 | 3  | 4  | 黃O祥  | 70   | 78   |
|    |     |    |    |      |      |      |
|    |     |    |    |      |      |      |
|    |     |    |    |      |      |      |
|    |     |    |    |      |      |      |

## 6.將檔案名稱依評估類別命名與學校/年班/教師命名後, 至表單上 傳成績檔案。成績範本檔案連結:<u>https://reurl.cc/065Klo</u>

| 成績上傳 *<br>♪ 新増檔案 | 成績上傳 *<br>▼ 1.單元學習成效 × |      |
|------------------|------------------------|------|
| 返回    提交         | 返回    提交               | 清除表單 |

上傳檔案名稱: 「施測方式-縣市學校-年級班級-教師姓名」

EX.

1.單元學習成效-臺中市展示小學-3年2班-王大明

2.單元學後補救教學成效-臺中市展示小學-3年2班-王大明